# **buyKOREA**

## 회원가입 가이드

2023년 개편 Ver. 1.0

kotra | buykorea

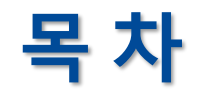

| 신규회원 – 회원가입    | <br>3р          |
|----------------|-----------------|
| 기존회원 – 아이디 찾기  | <br><b>10</b> p |
| 기존회원 – 비밀번호 찾기 | <br>12p         |

kotra | buykorea

#### ① 바이코리아 사이트(www.buykorea.org) 접속 후 "판매자센터 바로가기" 클릭 → ② "회원가입" 클릭

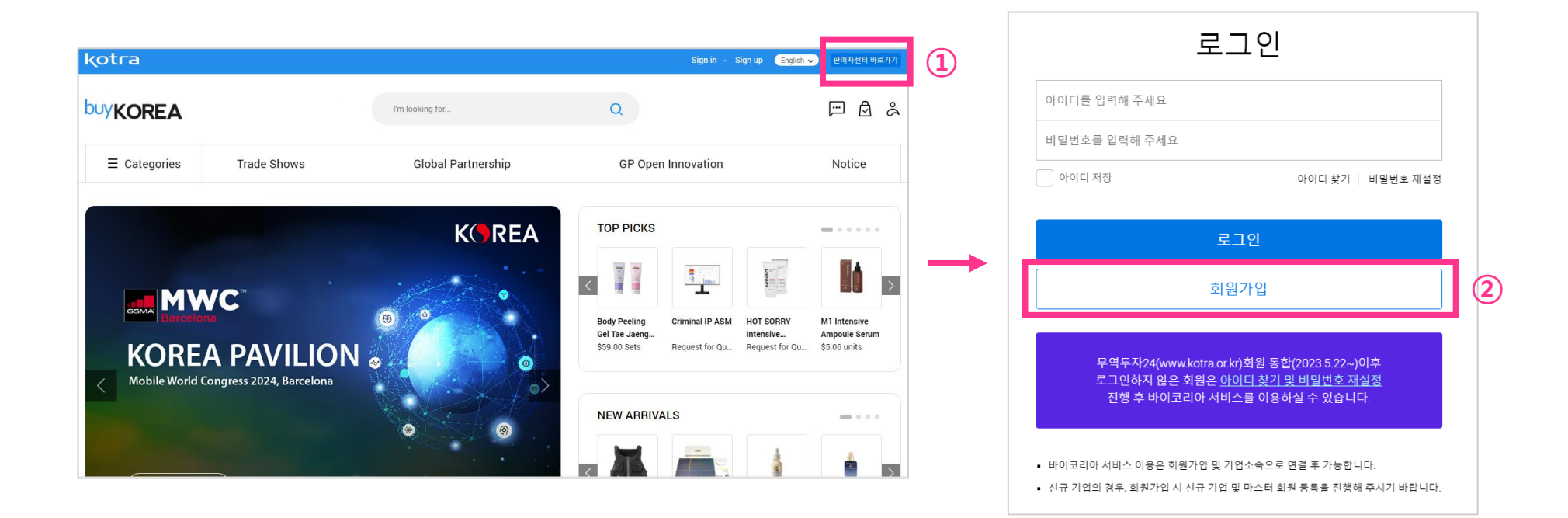

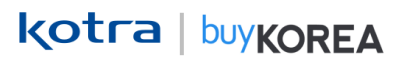

#### ③ 약관동의 후 "다음" 클릭 → ④ 간편인증 진행

| 회원가입                                                                                                    |              |                                                                                                    |
|----------------------------------------------------------------------------------------------------|--------------|----------------------------------------------------------------------------------------------------|
| 약관동의                                                                                                    | 1 2 3 4      | 실명인증                                                                                                    |
| * buyKOREA 홈페이지는 건전한 인터넷 문화의 정착을 위해 실명인증을 하고 있습니다.<br>* 실명인증을 위해 본인인증 방식을 통하여 인정 받으시기 바랍니다.<br>약관 전체 동의 |              | <ul> <li>buyKOREA 홈페이지는 건전한 인터넷 문화의 정착을 위해 실명인증을 하고 있습니다.</li> <li>실명인증을 위해 본인인증 방식을 통하여 인증 받으시기 바랍니다.</li> </ul> |
| 전제 중의는 별수 및 선택성보에 내한 중의도 포함되어 있으며, 개별적으로도 중의를 선택하실 수 있습니다.<br>선택항목에 대한 동의를 거부하시는 경우에도 서비스는 이용이 가능합니다.   |              | 간편인증                                                                                                    |
| [필수] 이용약관 - 2023. 05. 15 적용지침                                                                           | $\checkmark$ | , 네이버, 삼성패스, 신한인증서, KB인증, 토스, 통신사PASS, 페이코 등 간편인증서비스를 제공합니다.                                                      |
| [필수] 개인정보 수집이용 동의                                                                                       | ~            | - 법권 영과는 한동물기                                                                                                    |
| [선택] 개인정보 마케팅 활용 등의 확인                                                                                  | ~            | . 간편인종 4                                                                                                    |
| [선택] 개인정보 수집·이용 동의 확인                                                                                   | $\sim$       | <ul> <li>① 타인의 주민등록번호를 임의로 사용하면 "주민등록법에 의해 3년 이하의 징역 또는 3천만원 이하의 별금이 부과될 수 있습니</li> </ul>                         |
| 98 <b>3</b>                                                                                             |              | 관련법률_주민등록법 제37조(볃칙)제10호 < 개정 : 2022.1.11 >                                                                        |

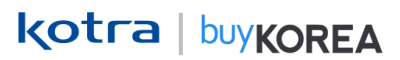

#### ⑤ 필수 사항 입력 및 선택 사항 입력

| yKOREA 홈페이지는 건전한 인터넷 된<br>명이즈은 외채 보이이즈 바시오 토차( | 환의 정확을 위해 실망인들을 하고 있습니다.<br>김 이즈 바이시기 바랍니다                                                                                               |   |
|------------------------------------------------|----------------------------------------------------------------------------------------------------|---|
| 회원정보 입력 (필수)                                   |                                                                                                    | ^ |
| 010101 *                                       | behal9848         중독체크           사용 가능한 아이디 입니다         )           )         첫 자는 양문자이아아 하며, 영문, 숫자의 조합으로 6:30 금자를 입력하세요. (목수문자, 편금 불가) |   |
| 비밀번호 *                                         |                                                                                                    |   |
| 비밀번호 재입력 *                                     |                                                                                                    |   |
| 성명(한글) *                                       | 죄보영                                                                                                    |   |
| 성명(영문) *                                       | Boyoung Choi                                                                                                    |   |
| 휴대전화번호 *                                       | 010 - 0000 - 0000                                                                                                    |   |
| Email *                                        | behol9848 @ kotra.or.kr 직접일력 ~                                                                                                    |   |
| 회원정보 입력(선택)                                    |                                                                                                    | ~ |
| 소속기업(선택)                                       |                                                                                                    | ~ |
| 라시사에 인려(서태) 과시사에요 취대 :                         | 5개 선택 가득                                                                                                    |   |

kotra | buykorea

⑥ 소속기업(선택) 에서 "검색" 클릭 → 기업 검색 후 기업명 클릭 → ⑦ 부서명, 직위 입력 →

⑧ 확인 클릭

|                    |                                       |    | 소속            | ·<br>·기업 검색                                                                       | $\times$                        |
|--------------------|---------------------------------------|----|---------------|-----------------------------------------------------------------------------------|---------------------------------|
|                    |                                       |    | ۵۰ - ۵۵<br>عد | 업자등록번호를 인행하시면 주소(한글/영문), 전화번호, Fax<br>회가 되지 않는 사업자는 기업 등록 및 마스티 인증을 함께 장<br>기업명 💙 | < 정보 자동 입력됩니다.<br>진행해 구세요.<br>Q |
|                    |                                       |    | 조호            | 결과                                                                                |                                 |
| 소속기업(선택)           |                                       | ^  | 사일<br>기일      | ·····································                                             |                                 |
| 소속 회원으로 변경은 마스터의 승 | 인 이후 전환되며, 기업 및 상품관련 활동은 승인 이후 가능합니다. | 검색 | 6 ceo         | -                                                                                 |                                 |
| 기업명                |                                       |    | 주소            | :(한글)                                                                             | (7)                             |
| 부서명                |                                       |    | <b>7</b> 4    | :(영문)                                                                             |                                 |
| 직위                 |                                       |    | 대표            | (전화번호                                                                             |                                 |
|                    |                                       |    | Fax           |                                                                                   |                                 |
|                    |                                       |    | 기업            | 소속신청                                                                              |                                 |
|                    |                                       |    | <br>早人        | 8                                                                                 |                                 |
|                    |                                       |    | 직우            | 4                                                                                 |                                 |

) 기업 소속신청은 회원가입 완료 후 신청이 이루어집니다.

(8)

※ 검색되는 기업이 없다면 "신규 기업 및 마스터 회원 등록" 진행 → 필수사항 입력 후 확인 클릭

| ▷속기업 검색                                                                                        | $\times$ |  |
|------------------------------------------------------------------------------------------------|----------|--|
| 사업자등로번호를 입력하시면 주소(한글/영문), 전화번호, Fax 정보 자동 입력됩니다.<br>조회가 되지 않는 사업자는 기업 등록 및 마스터 인증을 함께 진행해 주세요. |          |  |
| 기업명 		 Q                                                                                       |          |  |
|                                                                                                |          |  |
| !                                                                                              |          |  |
| 검색된 기업이 없습니다.                                                                                  | -        |  |
| 신규 기업 및 마스터 회원 등록                                                                              |          |  |
|                                                                                                |          |  |
| _                                                                                              |          |  |

|             | 시업자등록번호를 입력해 주세요. 중복체크                                   | Emell *       | 선맥 🗸 인증변호                     |
|-------------|----------------------------------------------------------|---------------|-------------------------------|
| 시업자등록변호 *   | <ol> <li>기업등록을 위해 사업자등록번호 중복 체크를 진행해 주세요.</li> </ol>     | Email 인증 *    | 인증번호 업력 인증번호                  |
| 기업명*        |                                                          | ]) 마스티 회원은 기업 | 볼세부정보 수정 및 소속기업 직원 관리가 가능합니다. |
| 기업명(영문)*    |                                                          |               |                               |
| 260 *       |                                                          |               | क छ                           |
| 260(영문)*    |                                                          |               |                               |
| ۴ <b>±*</b> | 무편변호         주소         주소경색           상세 주소 입력을 확인해 주세요 |               |                               |
| 행문주소*       | 검색한 주소의 영문주소                                             |               |                               |
| 사업자등록중*     | 파일침부                                                     |               |                               |

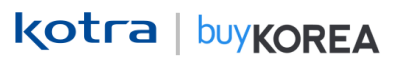

⑨ 가입 완료

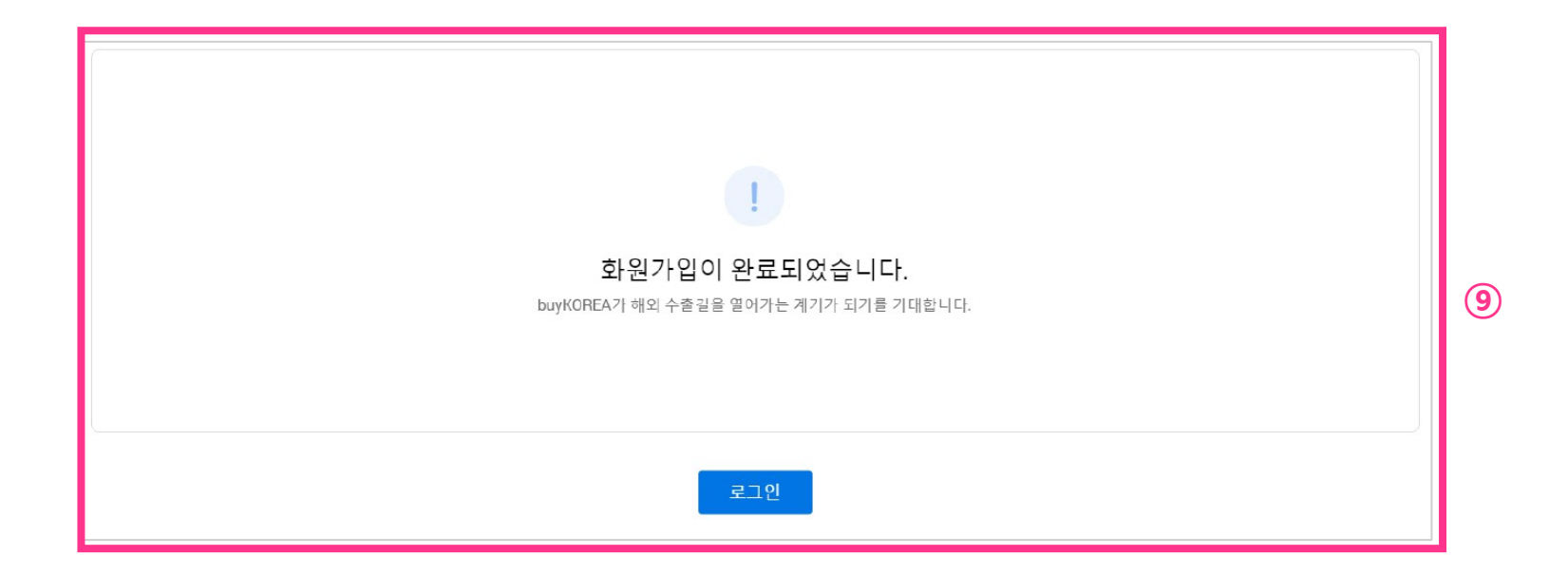

#### 기존회원 – 아이디 찾기

#### 기존 회원 – 아이디 찾기

kotra | buykorea

① 바이코리아 사이트(www.buykorea.org) 접속 → ② "판매자 센터" 클릭 → ③ "아이디 찾기" 클릭 후
 간편인증 진행 → ④ 아이디 확인 후 "확인" 클릭

| 해요<br>5세요<br>③ 아이디찾기 비일번호 작설정<br>로그인<br>회원가입 · · · · · · · · · · · · · · · · · · ·                                                                             | ③       아이디찾기 비열번호 채설정         로그인       조회하신 회원님의 아이디는 아래와 같습니다.<br>비밀번호가 생각나지 않으시면 비밀번호 채설정을 이용해 주세요.         회원가입       아이디 abc*****         지입       오23.08.10                                        | 로그인      |                                                      |
|----------------------------------------------------------------------------------------------------|----------------------------------------------------------------------------------------------------|----------|------------------------------------------------------|
| ····································                                                                                                    | ③       아이디찾기 비열번호 채설정         로그인       조회하신 회원님의 아이디는 아래와 같습니다.<br>비열번호가 생각나지 않으시면 비밀번호 채설정을 이용해 주세요.         하이디       abc******         지입       가입일         kotra or.kr)회원 통합(2023.5.22~)이후       확인 | 입력해 주세요. |                                                      |
| 로그인       아이디       화망가입       소리하신 회원님의 아이디는 아래와 같습니다. 비밀번호가 생각나지 않으시면 비밀번호 재설정을 이용해 주세요.         회원가입       아이디       abc******         가입일       2023.08.10 | 로그인       화원가입       조회하신 회원님의 아이디는 아래와 같습니다.<br>비밀번호가 생각나지 않으시면 비밀번호 재설정을 이용해 주세요.         ·아이디       abc*****         ·가입일       2023.08.10                                                             | 입력해 주세요  | A 아이니 소외                                             |
| 로그인         아이디         abc*****           회원가입         가입일         2023.08.10                                                                                 | 로그인<br>회원가입 · · · · · · · · · · · · · · · · · · ·                                                                                                    |          | 회원님의 아이디는 아래와 같습니다.<br>가 생각나지 않으시면 비밀번호 재설정을 이용해 주세요 |
| 회원가입 가입일 2023.08.10                                                                                                    | 회원가입 2023.08.10<br>kotra.or.kr)회원 통합(2023.5.22~)이후 화인                                                                                                    | 로그인      | abc*****                                             |
|                                                                                                    | kotra.or.kr)회원 통합(2023.5.22~)이후 확인                                                                                                    | 회원가입     | 2023.08.10                                           |

※ 무역투자24(www.kotra.or.kr)회원 통합(23.05.22~)이후 로그인하지 않은 회원은

<mark>아이디 찾기 및 비밀번호 재설정</mark>을 진행 후 바이코리아 서비스를 이용하실 수 있습니다. ※

#### 기존회원 – 비밀번호 찾기

### 기존 회원 – 비밀번호 찾기

kotra | buykorea

① 바이코리아 사이트(www.buykorea.org) 접속 → ② "판매자 센터" 클릭 → ③ "비밀번호 찾기" 클릭 후 간편인증 진행 → ④ 비밀번호 재설정 후 "확인" 클릭

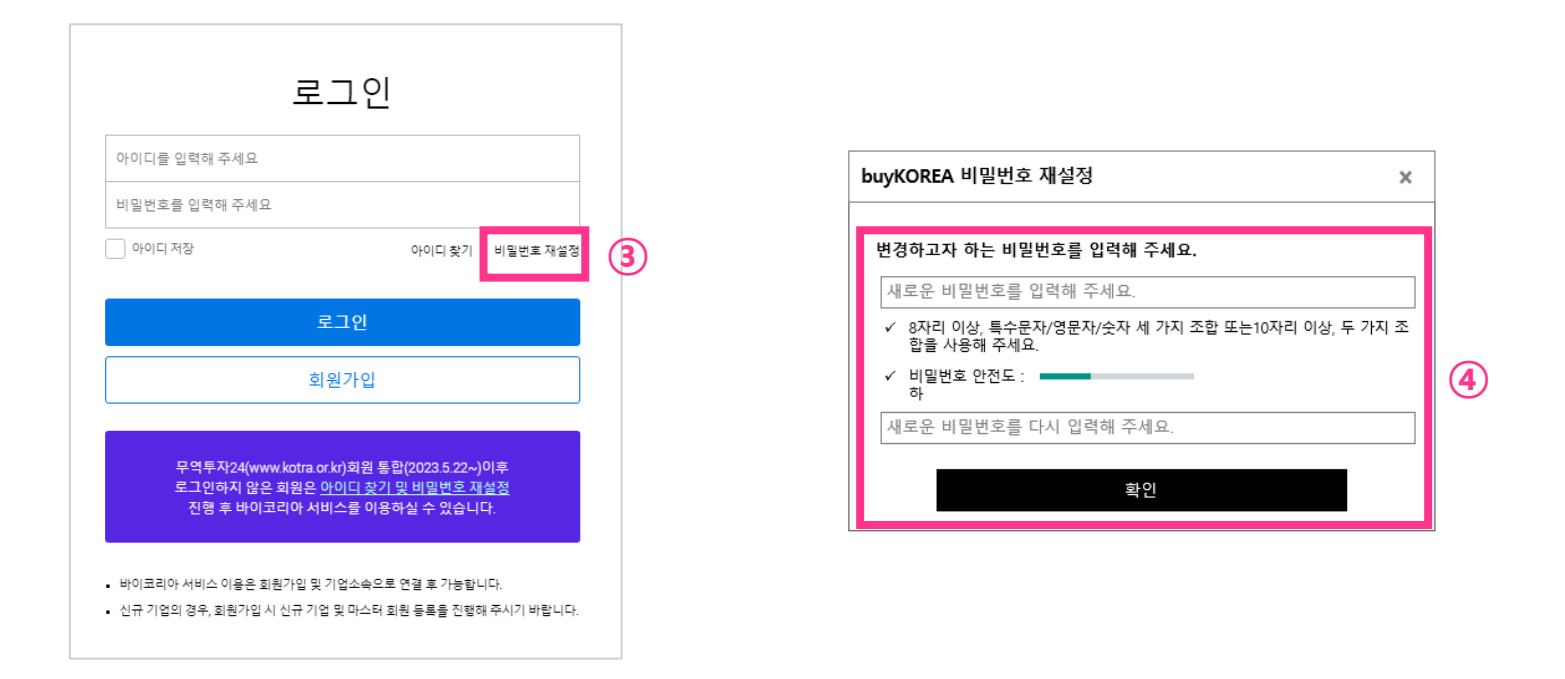

※ 무역투자24(www.kotra.or.kr)회원 통합(23.05.22~)이후 로그인하지 않은 회원은 아이디 찾기 및 비밀번호 재설정</u>을 진행 후 바이코리아 서비스를 이용하실 수 있습니다. ※

## **End of Document**

kotra | buykorea